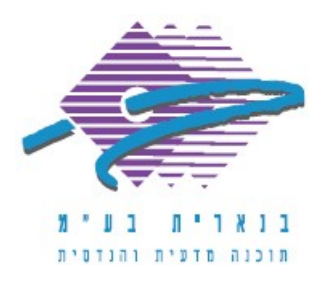

שלום רב,

תודה על פנייתך אל מחלקת התמיכה של בנארית.

במסמך המבוסס על קטלוג משהב"ט, ניתן להשוות בין סעיפי כתב הכמויות לבין הסעיפים שבקטלוג באופן הבא:

- מתוך כתב הכמויות של המסמך (זה חייב להיות מסמך המבוסס על קטלוג משהב"ט) להיכנס למעלה לתפריט "בניה" > "קטלוג סעיפים - העתקה ובקרה" > "השוואת סעיפי הכתב לקטלוג".
  - נפתח מסך שמציג רשימה של סעיפים שאינם זהים לקטלוג ובעמודה הימנית, "הערה" מוסבר השוני שנמצא בין הסעיף שבכתב הכמויות לבין הסעיף שבקטלוג. סעיפים שיופיעו ברשימה הם כאלה שעונים על אחד משלושת התנאים הבאים:

(א) סעיף שהתאור שלא לא לזהה לסעיף שבקטלוג - כדי לתקן זאת יש ללחוץ בצד ימין למטה על "העתקת תאור מהקטלוג".

(ב) סעיף שיחידת המידה שלו לא זהה לסעיף שבקטלוג - כדי לתקן זאת יש ללחוץ בצד ימין למטה על "העתקת יח' מידה מהקטלוג".

(ג) סעיף שאין לו מספר קטלוגי של משהב"ט - כדי לתקן זאת יש ללחוץ בצד ימין למטה על "מספר קטלוגי חדש" ולבחור מרשימת סעיפי הקטלוג את הסעיף הרצוי.

3. בסיום הפעולה, לאחר תיקון כל ההבדלים בין כתב הכמויות לקטלוג מומלץ להריץ את הבדיקה שוב ולוודא שמופיעה ההודעה "כל סעיפי כתב הכמויות זהים למקור בקטלוג".

אם דרושה עזרה נוספת, אנא צרו אתנו קשר ונשמח לסייע.

בברכה,

מחלקת התמיכה support@benarit.com

> בנארית בע"מ <u>www.benarit.com</u>

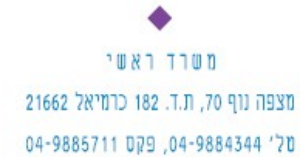

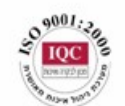

סניף תל-אביב בית עובד 13, תל-אביב טל' 03-6874756, פקס 03-6874755

סניף ירושלים 94383 רח׳ יפו 217, ירושלים 02-5376770 פקס 25376770